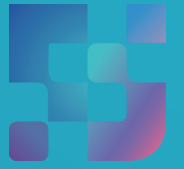

ФЕДЕРАЛЬНЫЙ ИНСТИТУТ ЦИФРОВОЙ ТРАНСФОРМАЦИИ В СФЕРЕ ОБРАЗОВАНИЯ

Методические рекомендации для педагогических работников по вопросам работы с подсистемой «Библиотека ЦОК» («Библиотека») на платформе ФГИС «Моя школа», как компоненте цифровой образовательной среды, с применением оборудования, поставляемого в образовательные организации в рамках эксперимента по модернизации начального общего, основного общего и среднего общего образования Авторы: Виноградова К. Ю., Кучина Е. А., Петрова О. В.

Методические рекомендации для педагогических работников по вопросам работы с подсистемой «Библиотека ЦОК» («Библиотека») на платформе ФГИС «Моя школа», как компоненте цифровой образовательной среды, с применением оборудования, поставляемого в образовательные организации в рамках эксперимента по модернизации начального общего, основного общего и среднего общего образования. – ФГАНУ «ФИЦТО», 2022. – 32 с.

В методических рекомендациях описаны функциональные возможности подсистемы «Библиотека ЦОК» («Библиотека») ФГИС «Моя школа» для пользователей профиля «Педагогический работник». Методические рекомендации предназначены для оказания помощи при информировании педагогических работников образовательных организаций о функциональных возможностях подсистемы «Библиотека ЦОК» («Библиотека») ФГИС «Моя школа».

# Содержание

| Пояснительная записка                                       | 4  |
|-------------------------------------------------------------|----|
| Используемые понятия, термины и сокращения                  | 6  |
| Введение                                                    | 9  |
| 1. Работа с подсистемой «Библиотека ЦОК»                    | 13 |
| 1.1. Вход в подсистему «Библиотека ЦОК»                     | 14 |
| 1.2. Функциональные возможности подсистемы «Библиотека ЦОК» | 15 |
| 1.3. Главное меню подсистемы «Библиотека ЦОК»               | 16 |
| 2. Описание функционала подсистемы «Библиотека ЦОК»         | 17 |
| 2.1. Поиск контента                                         | 17 |
| 2.2 Сквозной поиск контента                                 | 19 |
| 2.3 Добавление в портфель контента                          | 22 |
| 2.4. Просмотр портфеля                                      | 23 |
| 2.5. Просмотр контента                                      | 25 |
| 2.6. Оценка содержания единицы контента                     | 26 |
| 2.7. Просмотр раздела «Обучение»                            | 27 |
| 3. Действия в аварийных ситуациях                           | 29 |
| 3.1. Отсутствует подключение к сети Интернет                | 29 |
| 3.2. Ошибка аутентификации                                  | 29 |
| 3.3. Недоступна страница интерфейса                         | 30 |
| 3.4. Несанкционированный доступ                             | 30 |
| Заключение                                                  | 31 |
| Список использованной литературы                            | 32 |

#### ПОЯСНИТЕЛЬНАЯ ЗАПИСКА

Согласно постановлению Правительства Российской Федерации от 13.07.2021 N 1241 «О федеральной государственной информационной системе «Моя школа» и внесении изменения в подпункт «а» пункта 2 Положения об инфраструктуре, обеспечивающей информационнотехнологическое взаимодействие информационных систем, используемых для предоставления государственных и муниципальных услуг и исполнения государственных и муниципальных функций в электронной форме» программа мероприятий внедрению федеральной реализуется ПО государственной информационной системы «Моя школа» (ФГИС «Моя школа») в образовательных организациях субъектов Российской Федерации.

Настоящие методические рекомендации разработаны с целью организационно-методического сопровождения работы педагогических и иных работников сферы образования в подсистеме «Библиотека ЦОК» («Библиотека») на платформе ФГИС «Моя школа» как компоненте цифровой образовательной среды с применением оборудования, поставляемого в образовательные организации в рамках эксперимента по модернизации начального общего, основного общего и среднего общего образования.

В рамках подготовки методических рекомендаций решена задача описания особенностей использования подсистемы «Библиотека ЦОК» («Библиотека») на платформе ФГИС «Моя школа» для педагогических и иных работников сферы образования.

Назначение методических рекомендаций заключается в оказании помощи педагогическим и иным работникам сферы образования при работе в подсистеме «Библиотека ЦОК» («Библиотека») на платформе ФГИС «Моя школа», знакомстве со структурой и функциональными возможностями «Библиотеки ЦОК».

Методические рекомендации дают системное представление о современных методах хранения, обработки и использования цифрового

4

образовательного контента, используемых в «Библиотеке ЦОК» ФГИС «Моя школа». Пользователи научатся работать с цифровым образовательным контентом «Библиотеки ЦОК» и использовать его возможности в образовательном процессе.

# ИСПОЛЬЗУЕМЫЕ ПОНЯТИЯ, ТЕРМИНЫ И СОКРАЩЕНИЯ

| Сокращение<br>(обозначение)  | Значение сокращения (обозначения)                                                                                                    |
|------------------------------|----------------------------------------------------------------------------------------------------|
| НТТР                         | (англ. HyperText Transfer Protocol) – протокол прикладного уровня передачи данных                                                                                                    |
| HTTPS                        | (англ. HyperText Transfer Protocol Secure) –<br>расширение протокола HTTP для поддержки<br>шифрования в целях повышения уровня<br>безопасности                                                                                                    |
| Веб-интерфейс                | веб-страница (совокупность веб-страниц),<br>предоставляющая пользовательский интерфейс для<br>взаимодействия с сервером или устройством<br>посредством протокола НТТР и веб-браузера                                                                                                    |
| ЕК, Единица<br>контента      | совокупность материалов, объединенных в одну<br>сущность (учебник, интерактивный контент и тому<br>подобное), составленная автором или пользователем<br>издательства (поставщика контента) и<br>опубликованная издателем (поставщиком контента).<br>Размещается в каталоге «Библиотеки ЦОК»       |
| ЕСИА                         | Федеральная государственная информационная система «Единая система идентификации и аутентификации в инфраструктуре, обеспечивающей информационно-технологическое взаимодействие информационных систем, используемых для предоставления государственных и муниципальных услуг в электронной форме» |
| ЕТД, Единая точка<br>доступа | обеспечивает централизованное управление пользователями, а также правами их доступа, аутентификацию и авторизацию в подсистемах ФГИС «Моя школа»                                                                                                    |
| Идентификатор                | последовательность символов, позволяющая однозначно идентифицировать что-либо, с чем она связана в заданном контексте                                                                                                    |
| Каталог материалов           | страница с перечнем опубликованных ЕК,<br>доступных для добавления в портфель<br>пользователей, и содержащая информацию о ЕК                                                                                                    |
| Компонент                    | неделимая составляющая материалов: текст, видео, картинка и прочее                                                                                                    |
| ЛК, Личный кабинет           | персональная страница на сайте, доступ к которой есть только у одного человека. Он может войти туда с любого устройства с помощью логина и пароля                                                                                                    |

| Сокращение<br>(обозначение) | Значение сокращения (обозначения)                                                                                                    |
|-----------------------------|----------------------------------------------------------------------------------------------------|
| Метаданные                  | атрибуты единицы контента, заполняемые при создании ЕК или передаваемые при загрузке ЕК                                                                                                    |
| 00                          | образовательная организация                                                                                                    |
| Образовательные<br>сервисы  | цифровые решения, предоставляющие возможность<br>приобретения знаний, умений и навыков, в том числе<br>дистанционно, и обеспечивающие автоматизацию<br>образовательных процессов сферы начального<br>общего, основного общего, среднего общего<br>образования, разрабатываемые и (или)<br>предоставляемые поставщиками контента и<br>образовательных сервисов в рамках реализации ЦОС |
| OC                          | операционная система                                                                                                    |
| ПК                          | персональный компьютер                                                                                                    |
| ПО                          | программное обеспечение                                                                                                    |
| Портфель                    | сервис для хранения избранного контента в подсистеме «Библиотека ЦОК» ФГИС «Моя школа»                                                                                                    |
| Профиль<br>пользователя     | набор признаков, используемых системой, которые являются уникальными для конкретного пользователя/группы пользователей                                                                                                    |
| Роль                        | комплекс способностей и/или действий, связанный с задачей                                                                                                    |
| Структурная роль            | роль, определяемая правами и обязанностями пользователя                                                                                                    |
| ТП                          | техническая поддержка                                                                                                    |
| УО                          | устройство отображения                                                                                                    |
| Учетная запись              | совокупность данных о пользователе, необходимая для его аутентификации и предоставления доступа к его личным данным и настройкам                                                                                                    |
| ФГИС «Моя школа»            | федеральная государственная информационная система «Моя школа»                                                                                                    |
| Функциональная роль         | роль, определяемая функцией, необходимой для реализации прав и обязанностей пользователя                                                                                                    |
| ЦОК / ЦОР / ЭОР             | ЦОК/ЦОР (цифровой образовательный контент /<br>цифровой образовательный ресурс) – материалы и<br>средства обучения и воспитания, представленные в<br>цифровом (электронном) виде, а также средства,<br>способствующие определению уровня знаний,<br>умений, навыков, оценки компетенций и достижений<br>учащихся, разрабатываемые и (или)<br>предоставляемые поставщиками контента и  |

| Сокращение<br>(обозначение) | Значение сокращения (обозначения)                                                                                                    |
|-----------------------------|----------------------------------------------------------------------------------------------------|
|                             | образовательных сервисов для организации деятельности ЦОС;                                                                                                    |
|                             | ЭОР (электронный образовательный ресурс) –<br>согласно ГОСТ Р 52653-2006, статья 3.2 –<br>образовательный ресурс, представленный в<br>электронно-цифровой форме и включающий в себя<br>структуру, предметное содержание и метаданные о<br>них |
| ЦОС, Цифровая               | совокупность условий для реализации                                                                                                    |
| образовательная             | образовательных программ начального общего,                                                                                                    |
| среда                       | основного оощего и среднего оощего ооразования с                                                                                                    |
|                             | листаниионных образовательных технологий с                                                                                                    |
|                             | учетом функционирования электронной                                                                                                    |
|                             | информационно-образовательной среды,                                                                                                    |
|                             | включающей в себя электронные информационные и                                                                                                    |
|                             | образовательные ресурсы и сервисы, цифровой                                                                                                    |
|                             | образовательный контент, информационные и                                                                                                    |
|                             | телекоммуникационные технологии,                                                                                                    |
|                             | освоение учащимися образовательных программ в                                                                                                    |
|                             | полном объеме независимо от места их проживания                                                                                                    |
| Чекбокс                     | элемент графического пользовательского интерфейса, позволяющий пользователю управлять                                                                                                    |
|                             | параметром с двумя состояниями – 🗹 включено                                                                                                    |
|                             | и 🗆 отключено. Во включенном состоянии внутри                                                                                                    |
|                             | чекоокса отображается отметка (галочка ( $\checkmark$ ),                                                                                                    |
|                             | или реже крестик (*)). По традиции флажок имеет крадратную форму. Рядом с флажком отображается                                                                                                    |
|                             | его обозначение, обычно – подпись, реже – значок                                                                                                    |
| XLS                         | формат файлов программы Microsoft Excel. Файлы XLS содержат информацию об электронных таблицах, а также рабочие листы, диаграммы,                                                                                                    |
|                             | расчеты, таблицы и макросы                                                                                                    |

#### введение

«Важно, чтобы педагог любой образовательной организации, передавая знания ученикам, сам постоянно совершенствовался. Осваивал современные технологии, без которых сейчас не обходится ни одна сфера».

> Председатель Правительства Российской Федерации М. В. Мишустин

Тенденции развития современного общества оказывают значимое влияние на все сферы деятельности человека. Очевидно, что для устойчивого развития страны необходима интеграция социальной и экономической политики, совершенствование социальной сферы.

Национальные цели <sup>1</sup> развития России, озвученные Президентом Российской Федерации В. В. Путиным в 2020 году, определили задачи прорывного развития перед современной отраслью образования, связанные с созданием эффективной системы образования, позволяющей каждому ребенку раскрыть свои таланты, вырасти гармонично развитой личностью, патриотом и гражданином своей Родины. Реализация национальной идеи цифровой трансформации ключевых отраслей экономики и социальной сферы, достижения «цифровой зрелости» отрасли образования даст эффективность возможность повысить передачи и усвоения знаний с помощью новых форматов и цифровых средств обучения, выйти на новый уровень организации учебной работы, административной деятельности и взаимодействия всех участников образовательного процесса.

Цифровая трансформация отрасли образования затрагивает широкий круг вопросов: цифровизацию управляющих процессов, создание новых процедур и регламентов работы, внедрение в образовательные организации и

<sup>&</sup>lt;sup>1</sup> Указ Президента Российской Федерации от 21.07.2020 № 474 «О национальных целях развития Российской Федерации на период до 2030 года».

отрасли совершенно управлению, новых подходов основанных К на использовании данных, инструментов И сервисов электронного правительства, внедрение цифровых инструментов специализированного, учебного и общего назначения<sup>1</sup>.

В связи с этим отрасль образования должна гибко реагировать на новые запросы формирующейся цифровой экономики и вызовы современного общества. Цифровая трансформация образования позволит готовить обучающихся к жизни и работе в цифровой среде.

национальный проект ОБРАЗОВАНИЕ

Национальный проект «Образование» направлен на достижение национальной цели Российской Федерации, определенной

Президентом Российской Федерации, по обеспечению возможности для самореализации и развития талантов.

Благодаря мероприятиям национального проекта «Образование» в каждом регионе России обеспечивается развитие системы образования по ключевым направлениям, одним из которых является реализация федерального проекта «Цифровая образовательная среда» (далее – ЦОС).

Современная цифровая образовательная среда должна быть нацелена на создание возможностей для получения качественного образования гражданами разного возраста с использованием современных информационных технологий.

Структуру современной цифровой образовательной среды, утвержденную приказом Минпросвещения России от 15.01.2021 № 14 «Об определении детализированного состава цифровой образовательной среды», можно представить в виде целевой схемы платформы ЦОС (рис. 1).

<sup>&</sup>lt;sup>1</sup> Распоряжение Минпросвещения России от 18.05.2020 № Р-44 «Об утверждении методических рекомендаций для внедрения в основные общеобразовательные программы современных цифровых технологий».

|                                                                                                    | Обучающиеся Родители Учителя                                                                                                    |                                                                                     |
|----------------------------------------------------------------------------------------------------|----------------------------------------------------------------------------------------------------|-------------------------------------------------------------------------------------|
| Сервисы                                                                                                    | Единая система идентификации<br>и аутентификации                                                                                                    | Инфраструктура                                                                      |
| Сервисы<br>Дифровая<br>тсихолого-педагогическая служба<br>ЕАИС ДО<br>Конструктор компетенций СПО<br>«Цифровой помощник ученика»<br>«Цифровой помощник учителя»<br>«Цифровой помощник учителя»<br>«Цифровой помощник учителя»<br>«Система управления в | ФГИС «МОУ ШКОЛА»<br>Личные кабинеты (школы+СПО)<br>Облачное хранилище документов<br>Библиотека ЦОК<br>Журнал и дневник<br>ВКС, чаты, соц. Сеть<br>«Цифровое портфолио ученика» | Региональные ИС<br>Реестры участникое<br>и школ (ГИС РУО)<br>Аналитика (АИС<br>ПБД) |

## Рисунок. 1. Целевая схема платформы ЦОС

Цифровая образовательная среда представляет собой совокупность федеральных и региональных цифровых систем и сервисов. Цифровая образовательная пространство, среда это В котором учителю предоставляется цифровых инструментов организации спектр ДЛЯ традиционных рабочих процессов. Новый педагогический инструментарий поможет учителю в реализации задач, стоящих перед системой образования.

Формирование цифровой образовательной среды в рамках реализации федерального проекта «Цифровая образовательная среда» подразумевает не только оснащение школы современным оборудованием, но и внедрение федеральной государственной информационный системы Министерства просвещения Российской Федерации «Моя школа» (далее – ФГИС «Моя школа»).

ФГИС «Моя школа» – российская образовательная платформа, созданная для эффективной информационной поддержки органов и организаций системы образования и граждан в рамках процессов организации получения образования и управления образовательным процессом, а также для

создания условий цифровой трансформации системы образования и эффективного использования новых возможностей цифровых технологий<sup>1</sup>.

С помощью федеральной государственной информационный системы «Моя школа» решается важная задача – предоставление равного доступа качественному цифровому образовательному контенту и цифровым К образовательным сервисам на всей территории Российской Федерации для всех категорий обучающихся, в том числе одаренных детей, детей-инвалидов детей, проживающих в труднодоступных и удаленных местностях. И «Библиотека ЦОК» ФГИС С помошью подсистемы «Моя школа» верифицированному педагогические работники получают доступ К цифровому образовательному контенту от различных поставщиков, в том числе от Академии Минпросвещения России, Института стратегии развития образования Российской академии образования и других.

«Библиотека ЦОК» является общедоступной и бесплатной. Материалы «Библиотеки ЦОК» охватывают все темы школьной программы по всем предметам, а содержание соответствует Федеральным государственным образовательным стандартам и требованиям, предъявляемым к информационной безопасности детей.

<sup>&</sup>lt;sup>1</sup> Приказ Минпросвещения России от 30.06.2021 № 396 «О создании государственной информационной системы Минпросвещения России "Моя школа"».

## 1. РАБОТА С ПОДСИСТЕМОЙ «БИБЛИОТЕКА ЦОК»

Подсистема «Библиотека ЦОК» является каталогом цифрового образовательного контента. Все материалы, представленные в подсистеме, разработаны экспертами, чтобы упростить подготовку к урокам и сделать их интересными и современными. Весь контент является верифицированным.

В каталоге размещены материалы по 32 учебным предметам и классным часам для учащихся с 1 по 11 класс. В основе структуры каталога лежит учебно-тематический классификатор (рис. 2).

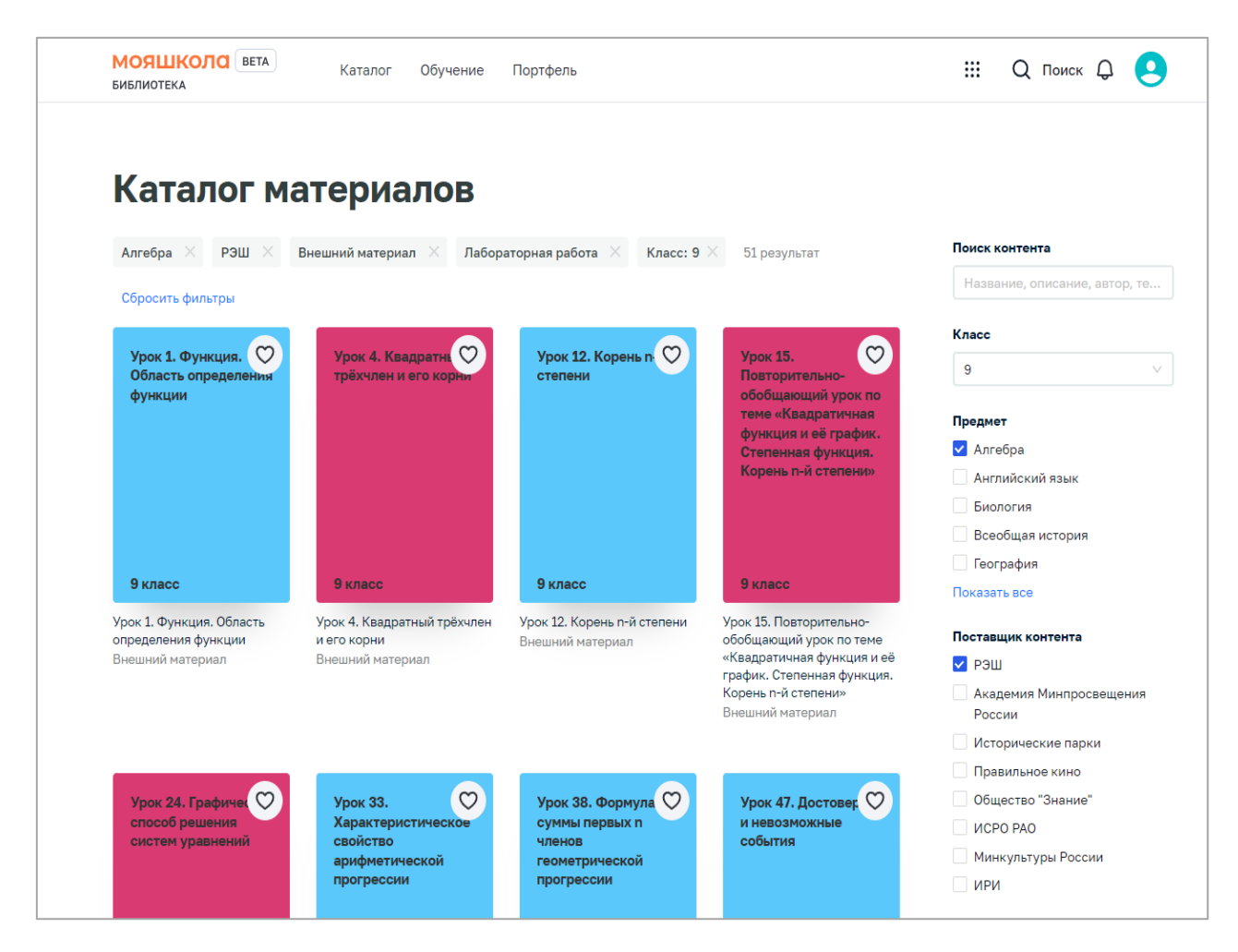

Рисунок 2. Сервис «Библиотека ЦОК»

Для начала работы с подсистемой «Библиотека ЦОК» педагогический работник должен войти в подсистему.

### 1.1. Вход в подсистему «Библиотека ЦОК»

Для входа в интерфейс подсистемы «Библиотека ЦОК» выполните следующие действия:

1) в адресной строке введите адрес <u>https://myschool.edu.ru/;</u>

2) нажмите на кнопку «Войти», расположенную в верхнем правом углу;

введите свои учетные данные в окно авторизации пользователя
 в ЕСИА;

4) выберите профиль, под которым должен быть осуществлен вход, и нажмите на кнопку «Войти» (рис. 3);

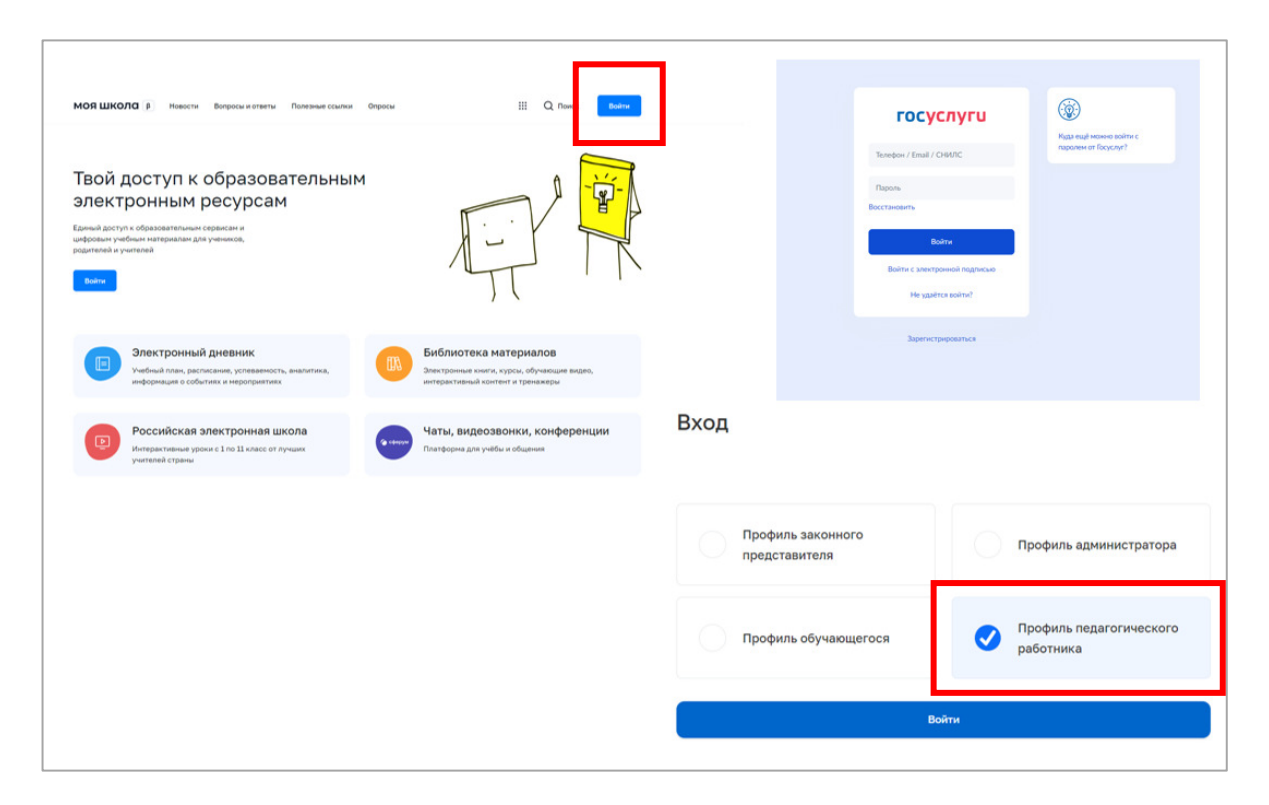

Рисунок 3. Вход в подсистему «Базовая платформа»

5) на стартовой странице подсистемы «Базовая платформа» нажмите на пиктограмму <sup>III</sup> и выберите пункт меню «Библиотека»;

6) Система осуществит перенаправление на страницу «Материалы» подсистемы «Библиотека ЦОК» (рис. 4).

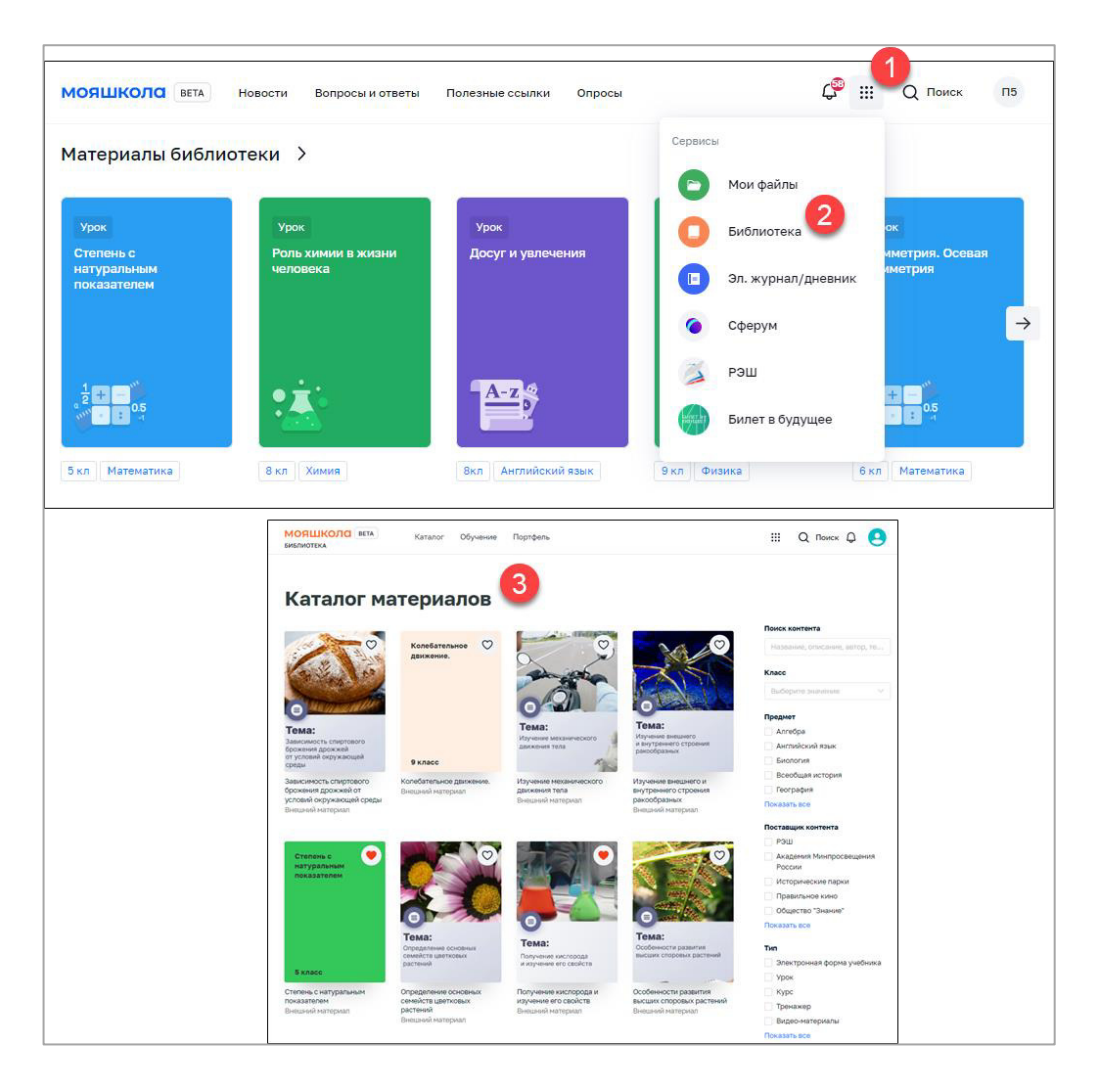

Рисунок 4. Вход в подсистему «Библиотека ЦОК»

### 1.2. Функциональные возможности подсистемы «Библиотека ЦОК»

При работе с подсистемой «Библиотека ЦОК» педагогическому работнику доступны следующие функциональные возможности:

1) просмотр и поиск единиц контента (далее – ЕК) в каталоге материалов;

2) добавление контента в «Портфель» (далее – портфель) – специальный раздел подсистемы, предназначенный для быстрого доступа пользователя к материалам, добавленным в него;

3) просмотр карточки единицы контента;

4) просмотр единиц контента посредством проигрывателя единиц контента;

5) оценка содержимого ЕК и просмотр средней оценки ЕК;

6) просмотр раздела «Обучение», который содержит сведения об изучении личных материалов, материалов рабочих программ.

#### 1.3. Главное меню подсистемы «Библиотека ЦОК»

Главное меню (рис. 5) подсистемы расположено в верхней части страницы и содержит следующие ссылки и кнопки:

1) «Каталог» – переход на страницу каталога контента для поиска контента подсистемы;

2) «Обучение» – переход на одноименную страницу для просмотра информации об обучении пользователя;

3) «Портфель» – переход на страницу «Портфель» для просмотра контента, ранее добавленного в портфель;

4) Кнопка 🤷 – вызов сквозного поиска по системе;

5) Кнопка 🥰 – для перехода к просмотру уведомлений; на данной кнопке отображается количество непрочтенных уведомлений; при нажатии будет осуществлено перенаправление в подсистему «Базовая платформа» ФГИС «Моя школа» => Уведомления;

6) Аватар пользователя – отображается стандартное системное изображение; при нажатии на аватар пользователя отображается выпадающее меню; при нажатии на «Личный кабинет» будет осуществлено перенаправление в подсистему «Базовая платформа» ФГИС «Моя школа».

| МОЯ ШКОЛО В<br>БИБЛИОТЕКА | талог | Обучение | Портфель | С <mark></mark> |  | <b>Q</b> Поиск | СГ |
|---------------------------|-------|----------|----------|-----------------|--|----------------|----|
|---------------------------|-------|----------|----------|-----------------|--|----------------|----|

Рисунок 5. Главное меню подсистемы «Библиотека ЦОК»

## 2. ОПИСАНИЕ ФУНКЦИОНАЛА ПОДСИСТЕМЫ «БИБЛИОТЕКА ЦОК»

## 2.1. Поиск контента

Поиск контента осуществляется на странице «Каталог материалов» (рис. 6).

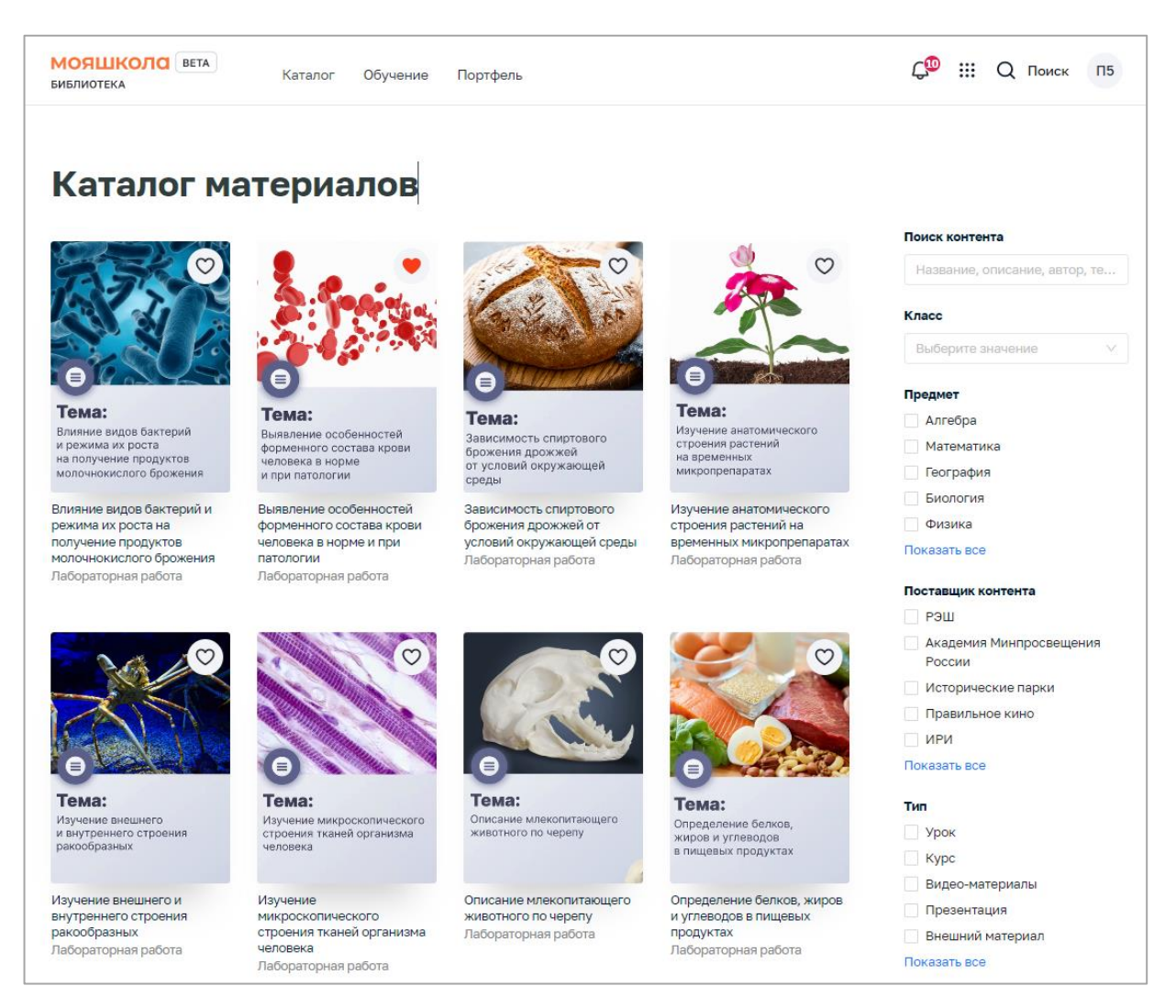

Рисунок 6. Страница «Каталог материалов»

В правой части страницы расположен блок для настройки параметров отображения контента. При необходимости следует заполнить или изменить значения полей данного блока:

– в поле «Поиск контента» ввести полностью или частично название, описание, Ф.И.О. автора или ключевые слова для поиска учебного контента;

– в поле «Класс» выбрать из списка номер класса, для которого предназначен размещенный учебный контент;

– в поле «Предмет» отметить необходимые наименования учебных предметов;

 в поле «Поставщик контента» (издательство) отметить необходимые наименования поставщиков контента (издательств);

– в поле «Тип» отметить необходимые типы учебного контента.

Информация на странице обновляется непосредственно после заполнения какого-либо поискового поля. Для ряда полей доступен поиск значений по введенной последовательности символов, а также имеется возможность выбора/снятия всех отметок.

При указании нескольких параметров поиска подсистема отображает единицы контента, удовлетворяющие всем заданным поисковым параметрам.

При необходимости сброса всех параметров фильтрации следует нажать ссылку «Сбросить фильтры» в верхней части блока.

Для просмотра определенной ЕК (определенного материала) необходимо выбрать данный материал в каталоге, нажать на него (или на его название) и осуществить переход на страницу ЕК (рис. 7).

| < Назад                              |                                                                             |                                                                                                    |         |
|--------------------------------------|-----------------------------------------------------------------------------|----------------------------------------------------------------------------------------------------|---------|
| Степень с натуральным<br>показателем | Степ<br>пока                                                                | ень с натуральным<br>зателем                                                                                                    | Открыть |
|                                      | Опубликова                                                                  | н Внешний материал ☆☆☆☆☆ нет оценок                                                                                                    |         |
|                                      | Урок по пред<br>показателем»<br>использовани<br>«Видеолекци<br>графика», «Д | мету «Математика» для 5 класса по теме «Степень с натуральным<br>». Урок освоения новых знаний и умений. На уроке предусмотрено<br>ие следующих типов электронных образовательных материалов:<br>я», «Диагностическая работа», «Динамическая инфографика, 3D –<br>инамическая инфографика. Кроссворд.». |         |
|                                      | Поставщик<br>контента                                                       | Академия Минпросвещения России                                                                                                    |         |
| 5 класс                              | Предмет                                                                     | Математика                                                                                                    |         |
|                                      | Класс                                                                       | 5                                                                                                    |         |

Рисунок 7. Информационная карточка единицы контента

В информационной карточке единицы контента отображается следующая информация:

- обложка ЕК;

– наименование контента;

– тип контента;

– информация об оценке ЕК пользователями;

– «Поставщик контента» («Издатель») – наименование поставщика контента (издательства), выпустившего контент;

– возраст;

- «Предмет» – наименование учебной дисциплины;

– «Класс» – номер параллели (класса), для которого предназначен контент.

Для возврата к каталогу контента необходимо нажать ссылку «Назад» в верхней левой части карточки ЕК. Подсистема отобразит страницу «Каталог материалов».

#### 2.2 Сквозной поиск контента

Сквозной поиск контента позволяет произвести поиск во всей системе ФГИС «Моя школа».

Сквозной поиск контента предназначен для поиска различного контента, касающегося образовательных сервисов и цифровых учебных материалов.

Для поиска необходимо щелкнуть левой клавишей мыши по пиктограмме <sup>Q поиск</sup> (рис. 8). Будет осуществлено перенаправление на страницу поиска подсистемы «Базовая платформа». Сквозной поиск доступен из любого раздела меню.

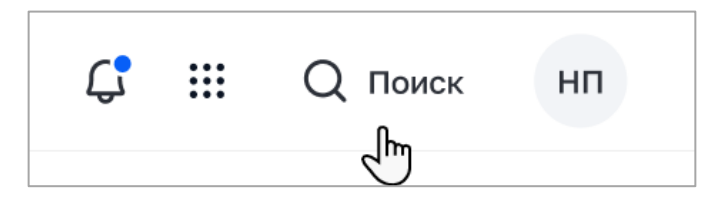

Рисунок 8. Пиктограмма для сквозного полнотекстового поиска

В появившейся строке поиска нажать на кнопку «Найти» (рис. 9). Отобразится поле «Поиск» для поиска контента.

| МОЯШКОЛО ВЕТА | Новости | Вопросы и ответы | Полезные ссылки | Опрс | Везде                                       | ^ | Поиск | Найти |
|---------------|---------|------------------|-----------------|------|---------------------------------------------|---|-------|-------|
|               |         |                  |                 |      | Везде<br>Базовая<br>платформа<br>Библиотека | ~ |       |       |

Рисунок 9. Параметр запроса

При выборе фильтра «Везде» поиск будет осуществляться по подсистемам «Базовая платформа» и «Библиотека ЦОК» (рис. 10).

| моя школа 👂             | Новости       | Вопросы и ответы    | Полезные ссылки | Опрось | Везде     | ~ | быков | Найти |
|-------------------------|---------------|---------------------|-----------------|--------|-----------|---|-------|-------|
| Поиск                   |               |                     |                 |        |           |   |       |       |
| быков                   |               |                     |                 |        | 🛨 фильтры | × | Найти |       |
| Сортировка              | ✔ Дата        | публикации          | • Вид ко        | нтента |           | • | ~     |       |
| Найдено: 2              |               |                     |                 |        |           |   |       |       |
| МБОУ города Новосибі    | ирска "Гимназ | ия №13 имени Э.А. Б | ыкова"          |        |           |   |       |       |
| 08:18, 03 августа 2022  |               |                     |                 |        |           |   |       |       |
| Ссылка Новосибирская об | іласть        |                     |                 |        |           |   |       |       |
| Урок 46. Василь Быков   | «Альпийская   | баллада»            |                 |        |           |   |       |       |
| Материалы библиотеки    |               |                     |                 |        |           |   |       |       |
|                         |               |                     |                 |        |           |   |       |       |

Рисунок 10. Отображение результатов поиска при выборе фильтра «Везде»

Если после отображения результатов указать фильтр «Вид контента – Материалы библиотеки», то отобразится контент, принадлежащий подсистеме «Библиотека ЦОК» (рис. 11).

| моя школа 👂 но                                                   | вости Вопросы и ответы Полезные                        | ссылки Опросы                            |              |
|------------------------------------------------------------------|--------------------------------------------------------|------------------------------------------|--------------|
| Поиск                                                            |                                                        |                                          |              |
| быков                                                            |                                                        | 🛨 фильтры 🗙                              | Найти        |
| Сортировка 🗸                                                     | Дата публикации 🗸 🗸                                    | Вид контента                             |              |
| Найдено: 2<br>МБОУ города Новосибирска                           | 'Гимназия №13 имени Э.А. Быкова"                       | Новости<br>Полезные ссылки<br>Опросы     |              |
| 08:18, 03 августа 2022<br>Ссылка Новосибирская область           |                                                        | Вопросы и ответы<br>Материалы библиотеки |              |
| Урок 46. Василь Быков «Альп<br>Материалы библиотеки<br>МОЯ ШКОЛ( | ииская баллада»<br><b>3</b> В Новости Вопросы и ответы | Полезные ссылки Опросы                   |              |
| Поиск                                                            |                                                        |                                          |              |
| быков                                                            |                                                        | 🛨 фил                                    | отры 🗙 Найти |
| Сортировка                                                       | ✔ Дата публикации                                      | • Материалы библиотеки                   | ~            |
| Найдено: 1 🚺 Со                                                  | 5росить <b>×</b>                                       |                                          |              |
| Урок 46. Василь<br>Материалы библиоте                            | Быков «Альпийская баллада»<br>ки                       |                                          |              |

Рисунок 11. Отображение результатов поиска при выборе фильтра «Вид контента»

При выборе фильтра «Базовая платформа» поиск будет осуществляться по «Базовой платформе»<sup>1</sup>.

При выборе фильтра «Библиотека ЦОК» будет осуществлено перенаправление в подсистему «Библиотека ЦОК» с указанным запросом.

<sup>&</sup>lt;sup>1</sup> Поиск будет осуществляться согласно таргетированию: по региону и ОО пользователя, осуществляющего поиск.

### 2.3 Добавление в портфель контента

Для добавления контента в портфель пользователя контента необходимо выполнить следующие действия:

1) Находясь на любой странице подсистемы, нажать ссылку «Каталог» в главном меню.

2) Подсистема отобразит страницу «Каталог материалов».

3) Добавить контент в портфель можно из меню «Каталог», нажав на пиктограмму <sup>O</sup> в верхнем правом углу, либо открыть карточку контента, нажать на пиктограмму <sup>i</sup> и выбрать «Добавить в портфель» (рис. 12).

4) При необходимости следует воспользоваться поиском.

Выбранная единица контента будет добавлена в портфель пользователя и станет доступной ему для просмотра.

После добавления в портфель карточки контента отображается кнопка для открытия содержания и просмотра данного контента.

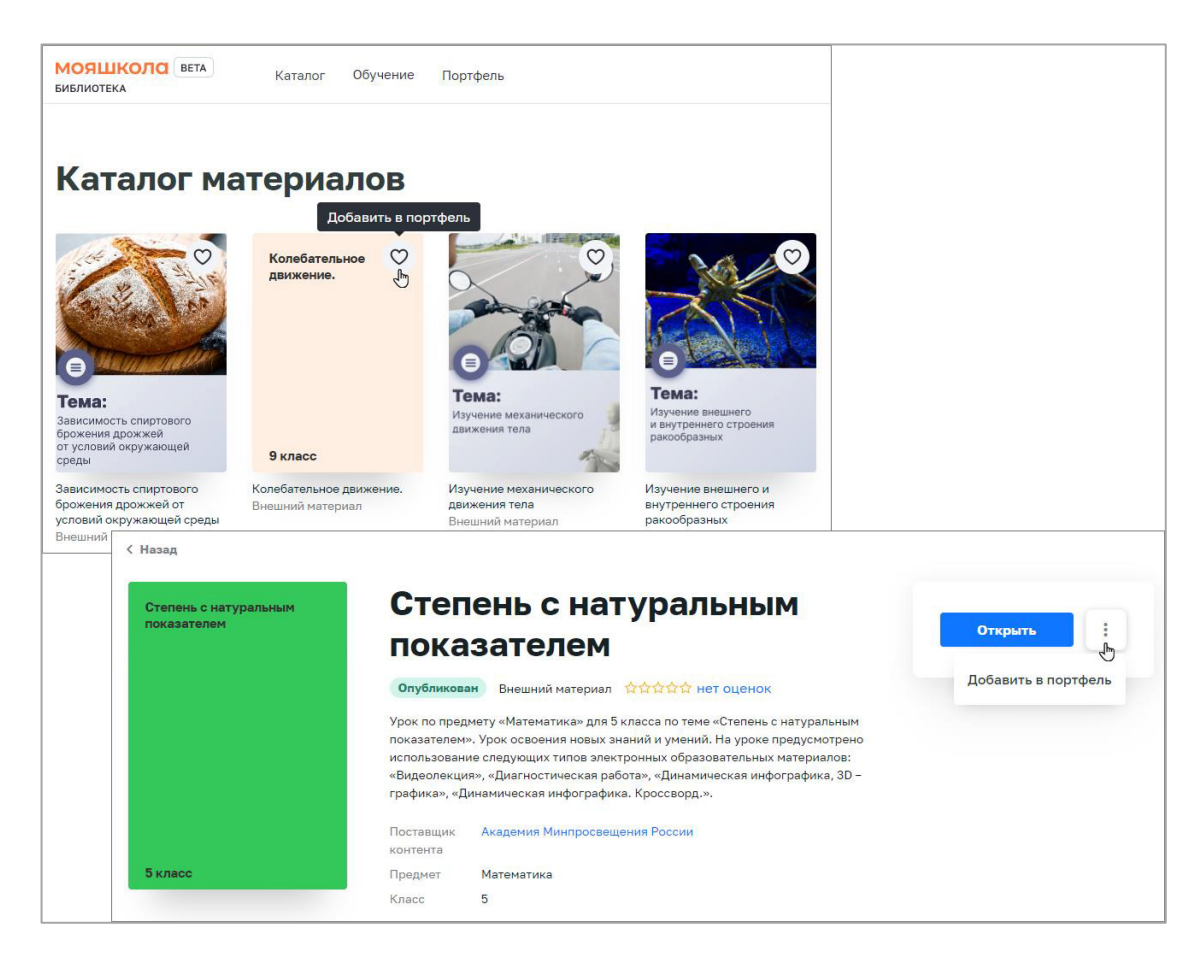

Рисунок 12. Добавление материала в «Портфель»

## 2.4. Просмотр портфеля

Для просмотра портфеля пользователю необходимо выполнить следующие действия:

1) Находясь на любой странице подсистемы, нажать ссылку «Портфель» главного меню подсистемы. Подсистема отобразит станицу «Портфель» (рис. 13).

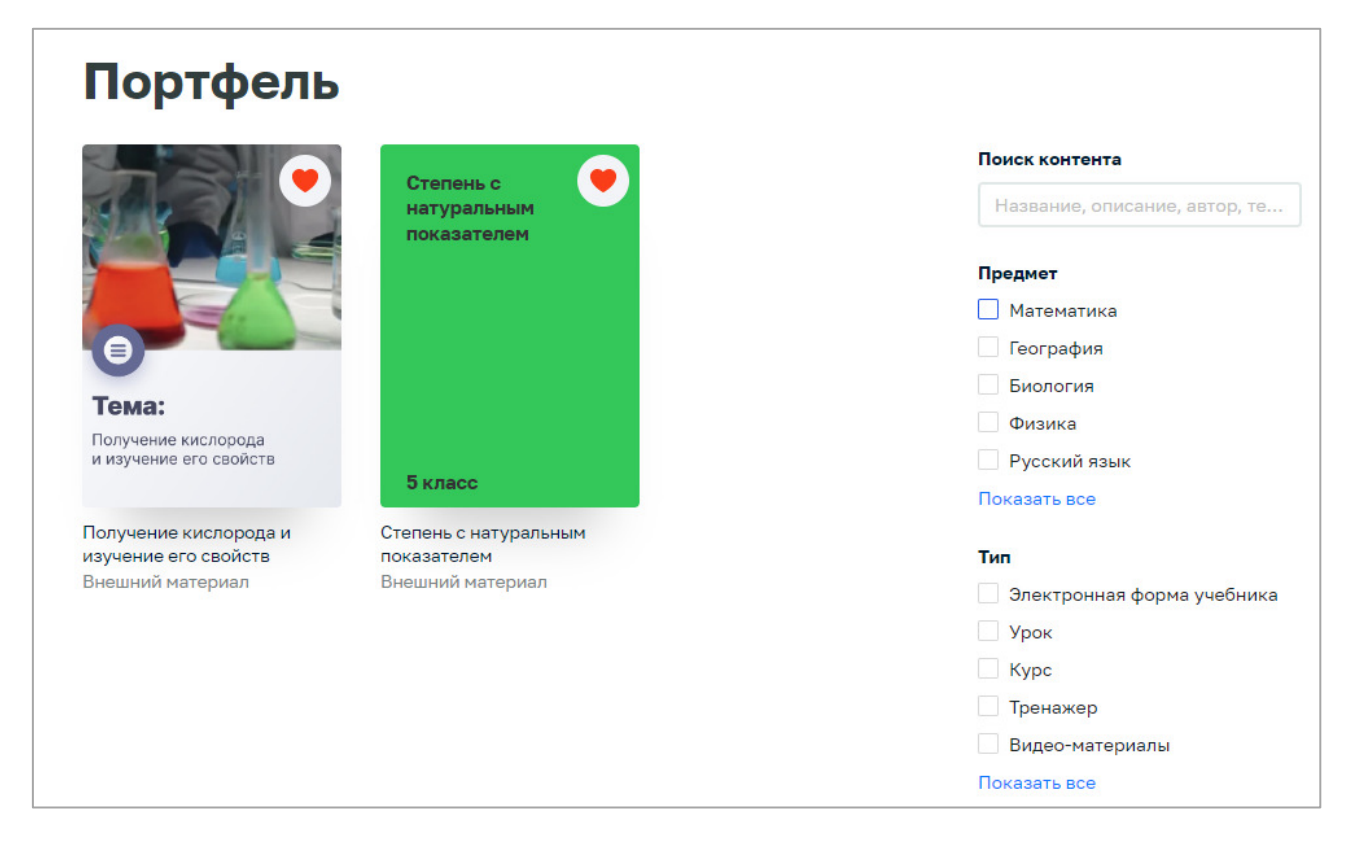

Рисунок 13. Страница «Портфель»

2) На странице отображается список контента, добавленного в портфель и доступного для просмотра пользователю.

3) Для удаления (скрытия) единицы контента из портфеля необходимо войти в карточку контента, нажать на кнопку ... и выполнить действие «Удалить из портфеля» (рис. 14).

4) Единица контента будет перемещена в список скрытых материалов и по умолчанию не будет отображаться в портфеле.

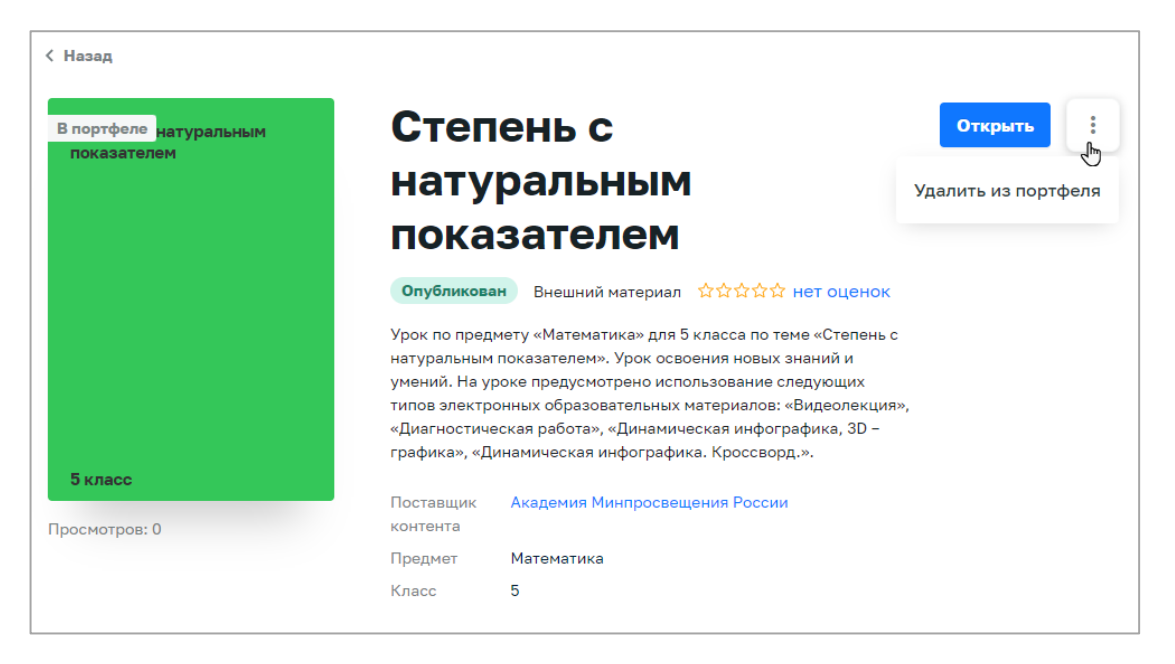

Рисунок 14. Обложка ЕК

5) В правой части страницы расположен блок для настройки параметров отображения контента. При необходимости следует заполнить или изменить значения полей данного блока:

 в поле «Поиск контента» необходимо ввести полностью или частично название, описание, Ф.И.О. автора или ключевые слова для поиска учебного контента;

– в поле «Предмет» выбрать необходимые наименования учебных предметов;

– в поле «Тип» выбрать необходимые типы учебного контента.

Информация на странице обновляется непосредственно после заполнения какого-либо поискового поля. Для ряда полей доступен поиск значений по введенной последовательности символов, а также имеется возможность выбора/снятия всех отметок.

При указании нескольких параметров поиска подсистема отображает единицы контента, удовлетворяющие всем заданным поисковым параметрам.

В случае необходимости сброса всех параметров фильтрации следует нажать кнопку «Сбросить фильтры» в нижней части блока.

#### 2.5. Просмотр контента

Для просмотра контента в подсистеме необходимо выполнить следующие действия:

– Перейти к списку ЕК «Библиотеки ЦОК»:

- Перейти в «Каталог» подсистемы «Библиотека ЦОК».
   Подсистема отобразит страницу «Каталог».
- Для этого необходимо, находясь на любой странице подсистемы, нажать ссылку «Портфель» главного меню подсистемы. Подсистема отобразит страницу «Портфель».

– Выбрать необходимый контент и перейти в карточку контента. Подсистема отобразит карточку контента 1.

– Нажать на кнопку «Открыть». Подсистема отобразит страницу проигрывателя ЕК соответствующего типа (рис. 05) 2.

| В портфеле натурал | пьным         | Степень с натуральны                                                                                                    | М Открыть                             |        |
|--------------------|---------------|----------------------------------------------------------------------------------------------------|---------------------------------------|--------|
|                    |               | показателем                                                                                                    | 0                                     |        |
|                    |               | Опубликован Внешний материал ★★★★★1 оценка                                                                                                    |                                       |        |
|                    |               | Урок по предмету «Математика» для 5 класса по теме «Стелень<br>натуральным показателем». Урок освоения новых знаний и уме<br>уроке предусмотрено использование следующих типов электро<br>образовательных материалов: «Видеолекция», «Диагностическі<br>работа», «Динамическая инфографика, 30 – графика», «Динами<br>инфографика. Кроссворд.». | с<br>ний. На<br>Ынных<br>өя<br>ческая |        |
| _                  |               | Поставщик Академия Минпросвещения России контента                                                                                                    |                                       |        |
| 5 класс            |               | Предмет Математика                                                                                                    |                                       |        |
| Просмотров: 0      |               | Класс 5                                                                                                    |                                       |        |
|                    | 🔶 Назад в     | Мою Школу                                                                                                    |                                       | 2 утк  |
|                    | Урок          | <ul> <li>Математика З класс Базовый</li> <li>епень с натуральным показател</li> </ul>                                                                                                    |                                       | 0.5    |
|                    | Авто<br>Руков | р: Миронова I. В.<br>водитель авторского коллектива: Ященко И. В.                                                                                                    |                                       |        |
|                    |               |                                                                                                    | Посме                                 | треть  |
|                    | Крат          | кая информация по уроку                                                                                                    | Соответствует обновленном             | у ФГОС |
|                    |               |                                                                                                    |                                       |        |

Рисунок 15. Открытие карточки контента в «Портфеле»

Могут существовать следующие типы контента:

- урок;
- курс;
- тренажер;
- видеоматериалы;
- презентация;
- внешний материал;
- театральные постановки;
- электронные книги;
- лабораторная работа;
- видеоурок;
- учебник/пособие.

### 2.6. Оценка содержания единицы контента

Оценка содержания единицы контента может быть проставлена из «Портфеля» подсистемы.

Для оценки единицы контента необходимо выполнить следующие действия:

1) Открыть карточку необходимого контента. При этом под названием ЕК отображается информация о наличии оценок ЕК пользователями и средней оценке.

2) Нажать на ссылку с оценкой ЕК. Подсистема отобразит дополнительное окно «Оценки пользователей» с оценками пользователей, средней оценкой и количеством каждой из оценок (рис. 0).

| < Назад                |                                                                             |         |   |
|------------------------|-----------------------------------------------------------------------------|---------|---|
| В портфеле натуральным | Степень с натуральным                                                       | Открыть | : |
| показателем            | показателем                                                                 |         |   |
|                        | <b>Опубликован</b> Внешний материал ★★★★★ 1 оценка                          |         |   |
|                        | Урок по предмету «Математика» для 5 класса по те Оценки пользователей Хурок |         |   |
|                        | освоения новых знаний и умений. На уроке предус 5 ***** 1                   |         |   |
|                        | «Динамическая инфографика, 3D - графика», «Дин<br>оценка *** 0<br>оценка 0  |         |   |
|                        | Поставщик Академия Минпросвещения России<br>контента Моя оценка             |         |   |
|                        | Предмет Математика                                                          |         |   |
| 5 класс                | Класс 5 🕇 🕇 🕇 Отлично                                                       |         |   |
| Просмотров: 0          |                                                                             |         |   |

Рисунок 16. Дополнительное окно «Оценки пользователей»

3) Нажать кнопку «Оценить». Подсистема отобразит соответствующее информационное сообщение, сохранит оценку пользователя и учтет ее при расчете средней оценки ЕК.

При выборе оценки менее трех звезд включительно в дополнительном окне отображаются поля выбора для указания причины проставления данной оценки.

## 2.7. Просмотр раздела «Обучение»

Для просмотра информации о действиях пользователя в подсистеме «Обучение» (истории активности, информации об использованных ЦОК) необходимо выполнить следующие действия:

1) Находясь на любой странице подсистемы, нажать ссылку «Обучение» главного меню подсистемы. При наличии связи пользователя с несколькими школами отображается дополнительное меню для выбора школы. Выбрать необходимую школу. Подсистема отобразит страницу «Обучение» (рис. 17).

| МОЯШКОЛО ВЕТА<br>БИБЛИОТЕКА Каталог Обучение Портфель                                                                 |                          | С <sup>Ф</sup> Ⅲ Q Поиск П5                                                                                                    |
|----------------------------------------------------------------------------------------------------|--------------------------|----------------------------------------------------------------------------------------------------|
| С Педагог 57690<br>Новый Урок 46. Василь<br>Быков                                                                     | Степень с<br>натуральным | Колебательное движение.                                                                                                    |
| илощадь<br>прямоугольника<br>баллада»<br>Класс 8<br>Класс 9<br>Класс 9<br>Класс 9<br>Класс 10<br>Класс 11<br>Класс 11 | Показателем              | Even:<br>Mysakes means:<br>Social Social |
| Активность<br>Все события Новые материалы Тесты Прогресс<br>Событие Результ                                           | ат Дата                  | Бсе мои материалы                                                                                                    |
| Открыта карточка контента<br>Урок 46. Василь Быков «Альпийская баллада»                                               | Сегодня                  |                                                                                                    |
| Открыта карточка контента<br>Выявление особенностей форменного состава крови человека в норме и<br>при патологии      | Сегодня                  |                                                                                                    |
| Открыта карточка контента<br>Выявление особенностей форменного состава крови человека в норме и<br>при патологии      | Сегодня                  |                                                                                                    |
| Открыта карточка контента<br>Урок 46. Василь Быков «Альпийская баллада»                                               | Сегодня                  |                                                                                                    |
| Открыта карточка контента<br>история россии с древнейших времен                                                       | 19 июля 2022             |                                                                                                    |

Рисунок 17. Страница «Обучение»

2) На странице содержится следующая информация:

– аватар пользователя (системное изображение);

– Ф.И.О. пользователя;

– «плитка» «Портфель», при нажатии на которую отображается страница «Портфель» со всеми материалами пользователя;

– блок «Активность», в котором отображается информация о добавлении новой ЕК в портфель, изучении материала и выполненных тестах.

3) Для просмотра единицы контента необходимо нажать на «плитку» в блоке «Недавние материалы». Подсистема отобразит карточку контента.

# 3. ДЕЙСТВИЯ В АВАРИЙНЫХ СИТУАЦИЯХ

#### 3.1. Отсутствует подключение к сети Интернет

Если вам не удалось самостоятельно устранить проблемы, связанные с отсутствием доступа к сети, обратитесь к системному администратору (рис. 18).

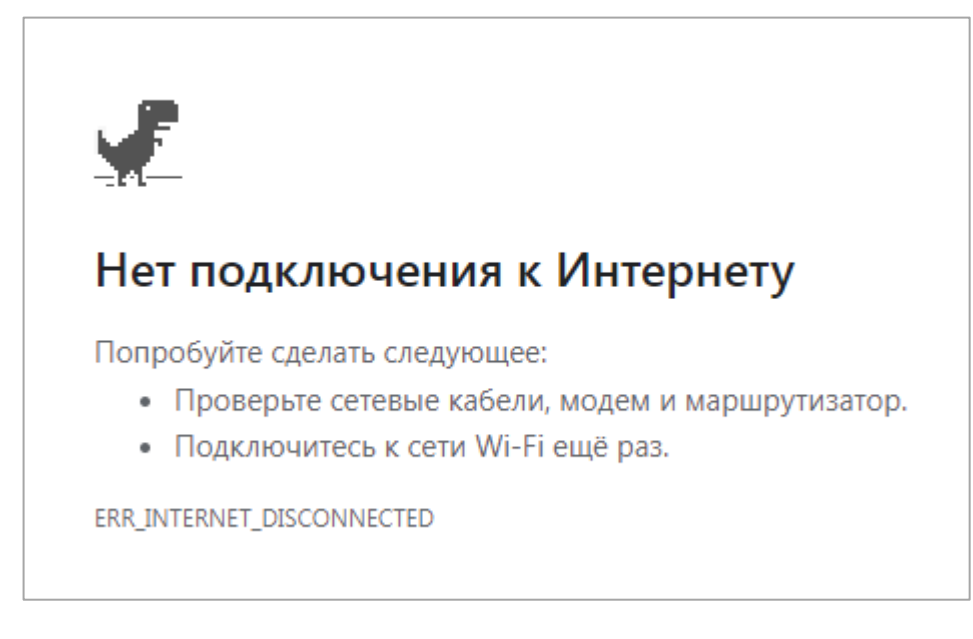

Рисунок 18. Отсутствует подключение к сети Интернет

## 3.2. Ошибка аутентификации

Убедитесь, что вы имеете доступ к своей учетной записи в ЕСИА. Если доступ есть, обратитесь в службу технической поддержки (рис. 19).

| Регистрация<br>Уважаемый пользователь, мы не можем найти вашу учетную запись. ФГИС "Моя школа" работает в<br>тестовом режиме и, возможно, что-то пошло не так. Обратитесь в техническую поддержку системы. | Регистрация<br>Уважаемый пользователь, мы не можем найти вашу учетную запись. ФГИС "Моя школа" работает<br>тестовом режиме и, возможно, что-то пошло не так. Обратитесь в техническую поддержку системы<br>Перейти на главную |                                                |                                                                                                    |
|----------------------------------------------------------------------------------------------------|----------------------------------------------------------------------------------------------------|------------------------------------------------|----------------------------------------------------------------------------------------------------|
| Уважаемый пользователь, мы не можем найти вашу учетную запись. ФГИС "Моя школа" работает в тестовом режиме и, возможно, что-то пошло не так. Обратитесь в техническую поддержку системы.                   | Уважаемый пользователь, мы не можем найти вашу учетную запись. ФГИС "Моя школа" работает<br>тестовом режиме и, возможно, что-то пошло не так. Обратитесь в техническую поддержку системы<br>Перейти на главную                | Регистрация                                    |                                                                                                    |
|                                                                                                    | Перейти на главную                                                                                                    | Уважаемый пользовате<br>тестовом режиме и, воз | ль, мы не можем найти вашу учетную запись. ФГИС "Моя школа" работает в<br>можно, что-то пошло не так. Обратитесь в техническую поддержку системы. |
|                                                                                                    | Перейти на главную                                                                                                    |                                                |                                                                                                    |

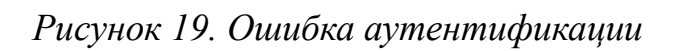

## 3.3. Недоступна страница интерфейса

Проверьте соединение с вычислительной сетью и сетью Интернет. Если соединение с вычислительной сетью и сетью Интернет установлено, но при переходе по нужному адресу страница не открывается (ошибка тайм-аута, страница не найдена и так далее), то обратитесь в службу технической поддержки (рис. 20).

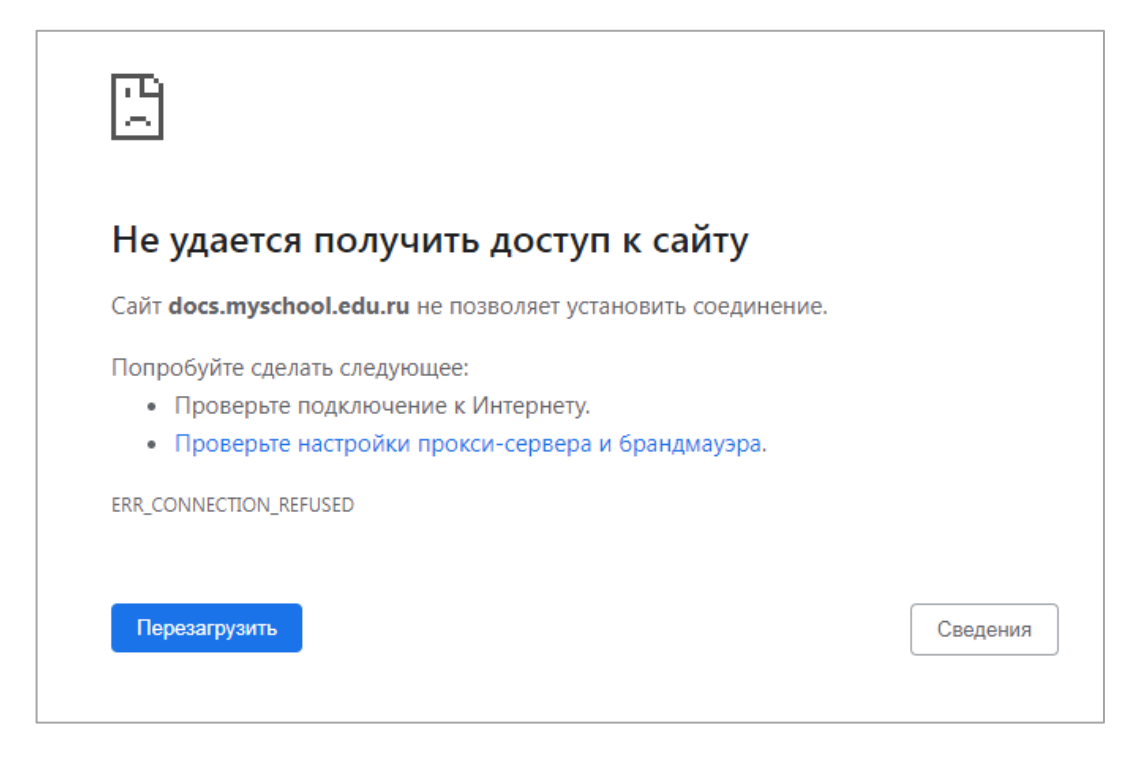

Рисунок 20. Недоступна страница интерфейса

### 3.4. Несанкционированный доступ

Прикладная подсистема не имеет функционала по обнаружению несанкционированного вмешательства в данные. В случае подозрительных ситуаций пользователю необходимо обратиться в техническую поддержку для передачи информации администратору подсистемы или администратору по информационной безопасности, назначенному приказом по организации.

#### ЗАКЛЮЧЕНИЕ

За пределами образовательных организаций дети сталкиваются с большим количеством источников информации, с которыми обучающихся необходимо научить работать и критически оценивать.

Применяемые в ФГИС «Моя школа» современные цифровые технологии помогут учителям нашей страны на деле использовать «новые педагогические практики (новые модели организации и проведения учебной работы), которые ранее не могли занять достойного места в массовом образовании из-за сложности их осуществления средствами традиционных (бумажных) технологий коммуникации и работы с информацией» [2].

Сервис «Библиотека ЦОК» ФГИС «Моя школа» (подсистема «Библиотека цифрового образовательного контента») содержит верифицированный, интерактивный, общедоступный контент и позволяет педагогам работать с электронными образовательными ресурсами, представленным различными поставщиками, используя функциональные возможности сервиса.

На данном этапе цифровая среда становится новым объектом профессиональной педагогической деятельности, самостоятельной обучающей сущностью с высоким уровнем алгоритмизации и автоматизации образовательных взаимодействий в достижении поставленных целей [3].

ФГИС «Моя школа» позволяет педагогу не только получить доступ к большому выбору электронных образовательных ресурсов, но и расширить свои возможности в подходах к содержательной, организационной и методической основам образовательной деятельности.

31

## СПИСОК ИСПОЛЬЗОВАННОЙ ЛИТЕРАТУРЫ

1. Федеральный закон от 30.12.2021 N 472-ФЗ «О внесении изменений в Федеральный закон «Об образовании в Российской Федерации».

2. Трудности и перспективы цифровой трансформации образования / под редакцией А. Ю. Уварова, И. Д. Фрумина. – М. : Издательский дом Высшей школы экономики, 2019.

3. Носкова, Т. Н. Дидактика цифровой среды: монография / Носкова Татьяна Николаевна; Российский государственный педагогический университет им. А. И. Герцена. – СПб. : Издательство РГПУ им. А. И. Герцена, 2020. – 382 с.

# ДОКУМЕНТ ПОДПИСАН ЭЛЕКТРОННОЙ ПОДПИСЬЮ

# СВЕДЕНИЯ О СЕРТИФИКАТЕ ЭП

Сертификат 504003774823850008280302647020283339430787067070

Владелец Гупалова Юлия Николаевна

Действителен С 16.04.2025 по 16.04.2026